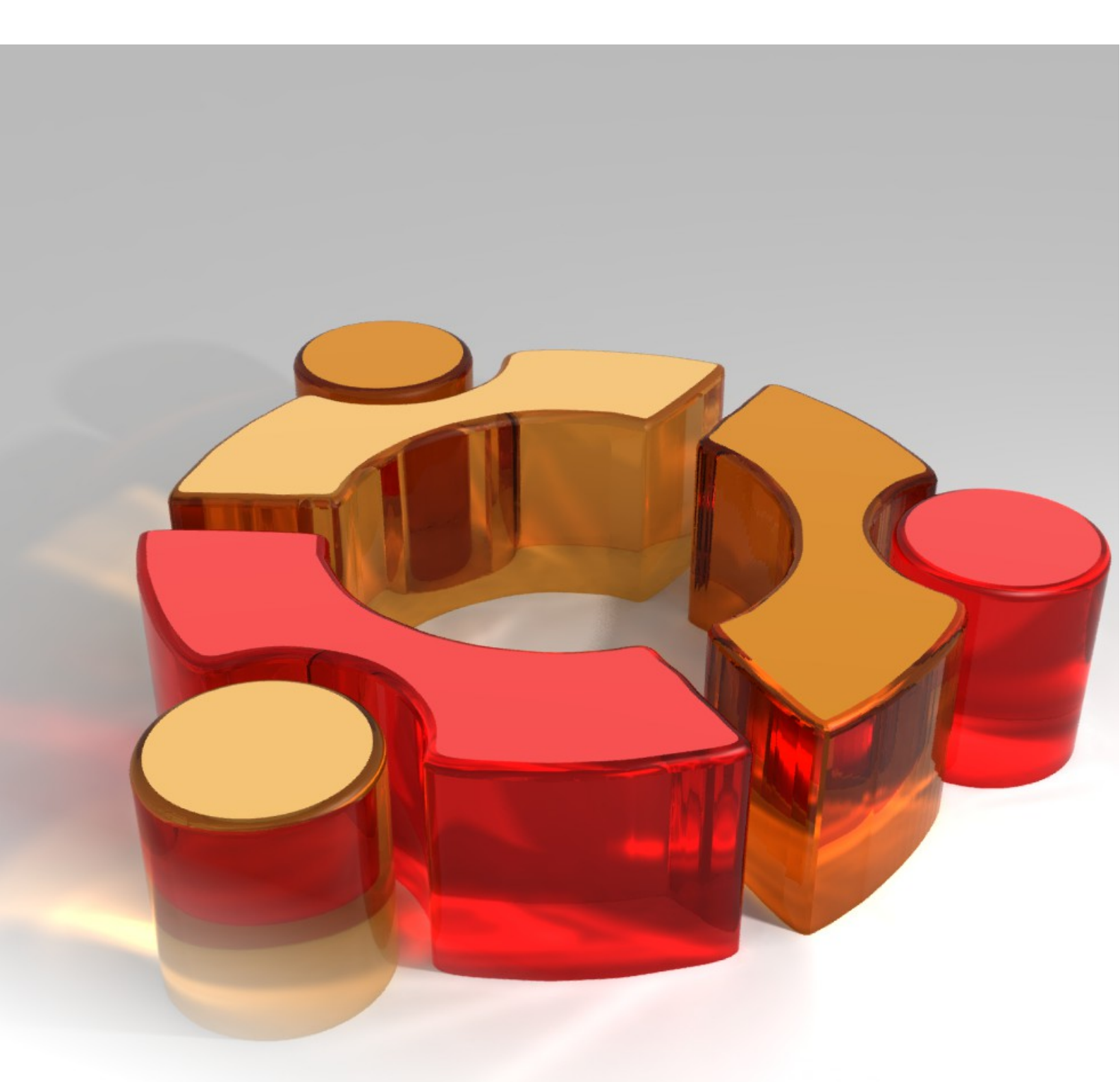

# Dokumentation zur Einrichtung des Schulserver für die Freie Waldorfschule Vaihingen/Enz

Benedikt Braunger, Ales Bloss, Jonas Heinrich

# <u>Inhalt</u>

| <u>1. Das Projekt4</u>                                 |
|--------------------------------------------------------|
| 1.0.1 - Effizientere Verwaltung durch zentralen Server |
| 1.0.2 - Öffentlicher Internetzugang                    |
| 1.0.3 - Schule und neue Medien5                        |
| 1.0.4 - Einsatz von Opensource-Software6               |
| <u>2. Server8</u>                                      |
| 2.1 Installation der Software                          |
| 2.1.1 - Betreiebssystem8                               |
| 2.1.2 - Anwenungen                                     |
| <u>2.1.3 - Netzwerk9</u>                               |
| 2.2 Konfiguration10                                    |
| <u> 2.2.1 - Netzwerk-Adapter10</u>                     |
| <u>2.2.2 - DHCP-Server und Hostname10</u>              |
| <u>2.2.3 - Bind9 DNS11</u>                             |
| <u> 2.2.4 - Apache-Server13</u>                        |
| <u>2.2.5 - MySQL-Datenbank einrichten13</u>            |
| <u>2.2.6 - FTP-Server14</u>                            |
| <u>2.2.7 - Munin - Sytsemüberwachung15</u>             |
| <u> 2.2.8 - Samba-Freigaben18</u>                      |
| 2.2.9 - SQUID-Proxy19                                  |
| 2.2.10 - OpenVPN-Server21                              |
| 2.2.11 - IPTables2-Firewall24                          |
| <u>2.2.12 - Rsync Backup26</u>                         |
| <u>2.2.13 - pptpd26</u>                                |
| <u>3. Client28</u>                                     |
| Allgemeines                                            |
| 3.1 Installation der Software                          |
| 2.0 Finviolaton dev Cofficience                        |

| 3.2 Einrichten der Software           | <u>29</u> |
|---------------------------------------|-----------|
| 3.2.1 - Konten einrichten             | <u>29</u> |
| 3.2.1 - Konten anpassen               | <u>29</u> |
| 3.2.2 - Zeitplaner Cron konfigurieren | <u>30</u> |
| 3.3 System absichern                  | 30        |
| 3.3.1 - Bootloader Grub               | <u>30</u> |
| <u>3.3.2 - Epiphany Webbrowser</u>    | <u>30</u> |
| 3.3.3 - Gnome-Desktop                 | <u>30</u> |
| 3.3.4 - Zugriffsrechte                | <u>31</u> |
| 3.3.5 - X-Server absichern            | <u>32</u> |

| 3.3 Grafisches                            | 32        |
|-------------------------------------------|-----------|
| <u>3.3.1 - Wallpaper (1. Konzept)</u>     | 32        |
| 3.3.2 - Splash-Screen (Bootscreen)        | 32        |
| <u>3.3.3 - GDM-Theme (Login)</u>          | 33        |
| 3.3.4 - Bildschirmschoner                 | 33        |
| 3.4 Priviligierter Client (ITG-Raum)      | <u>34</u> |
| 3.4.1 - Konfiguration für Windows-Systeme | 34        |

03.06.2010 Vaihingen/Enz

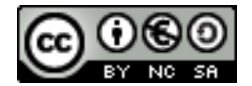

Dokumentversion: 1.9

## 1. Das Projekt

Das zentrale Anliegen unseres Projektes ist es, das bestehende Computer-Netzwerk zu überarbeiten im Bezug auf Sicherheit, Stabilität und einfachere Verwaltung. Hinzu stellen wir mit unserem neuen Server die Basis und Infrastruktur für ein Internet-Café, dass es in Zukunft Oberstufenschülern ermöglichen soll, gezielt auf Lerninhalte oder verschiedene Informationen (Dienste) zurückzugreifen. Nach unserer Meinung ist es umungägnlich die "neuen Medien" und Technologien, die in unserer Gesellschaft allgemein eine immer größere Rolle spielen werden, mit in den Schulalltag zu integrieren um damit den produktiven Umgang mit Medien zu fördern und, in Rücksicht auf spätere Erwartungen des Berufsaltag , auch zu lehren.

#### 1.0.1 - Effizientere Verwaltung durch zentralen Server

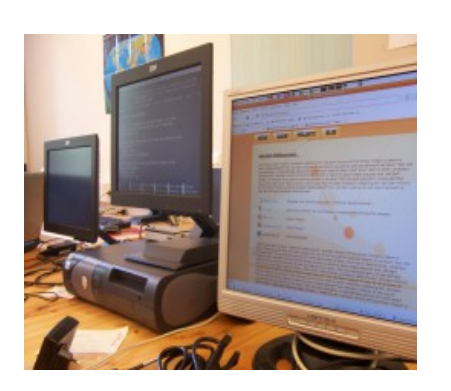

Unser ursprüngliches Ziel für dieses Projekt war es ein "Internet-Cafe" einzurichten, dabei sollte ein "transparenter Proxy"<sup>1</sup> für die Client-Computer nur bestimmte Seiten für Schüler zugänglich machen (Prinzip "Whitelist"<sup>2</sup>). Doch es stellte sich heraus, das die zugunsten der Sicherheit Schülerund VPN-Lehrernetzwerke durch eine sogenannte Verbindung<sup>3</sup> software-basiert getrennt sein sollten. Dadurch gab es zwar viel mehr zu konfigurieren als gedacht, doch der neu eingerichtete Server ermöglichte

nun eine sichere und übersichtliche Verwaltung des Netzwerkes:

- Eingeschränkter, öffentlicher Zugagn bei Standard-Konfiguration
- · Getrenntes Lehrernetzwerk ohne Einschränkungen mit VPN-Konfiguration
- Internet-Zugang im Oberstufenraum
- Angepasstes "Edubuntu"-Betriebssystem<sup>4</sup> für Client-Rechner
  - Artwork für Schulbetriebssystem (Modifizierter Bildschirmhintergrund, Bildschirmschoner, Bootscreen)
- Schulserver mit eigenem:
  - DHCP-Server<sup>5</sup> (IP-Adressen Vergabe)
  - Squid-Proxy<sup>6</sup> (eingeschränktes Netzwerk)
  - Iptables-Firewall<sup>7</sup> (Schutz vor externen Angriffen auf das Netzwerk)
  - FTP<sup>8</sup>- und Apache-Server<sup>9</sup> (schuleigenes, lokales Webportal)
  - 2 VPN-Server (Lehrer- und Beleuchternetzwerk)

6 http://de.wikipedia.org/wiki/Squid

<sup>1</sup> http://de.wikipedia.org/wiki/Proxy\_(Rechnernetz)#Transparenter\_Proxy

<sup>2</sup> http://de.wikipedia.org/wiki/Whitelist#Software

<sup>3</sup> http://de.wikipedia.org/wiki/Virtual\_Private\_Network

<sup>4</sup> http://de.wikipedia.org/wiki/Edubuntu#Edubuntu

<sup>5</sup> http://de.wikipedia.org/wiki/DHCP-Server

<sup>7</sup> http://de.wikipedia.org/wiki/Iptables

<sup>8</sup> http://de.wikipedia.org/wiki/File\_Transfer\_Protocol

<sup>9</sup> http://de.wikipedia.org/wiki/Apache\_HTTP\_Server

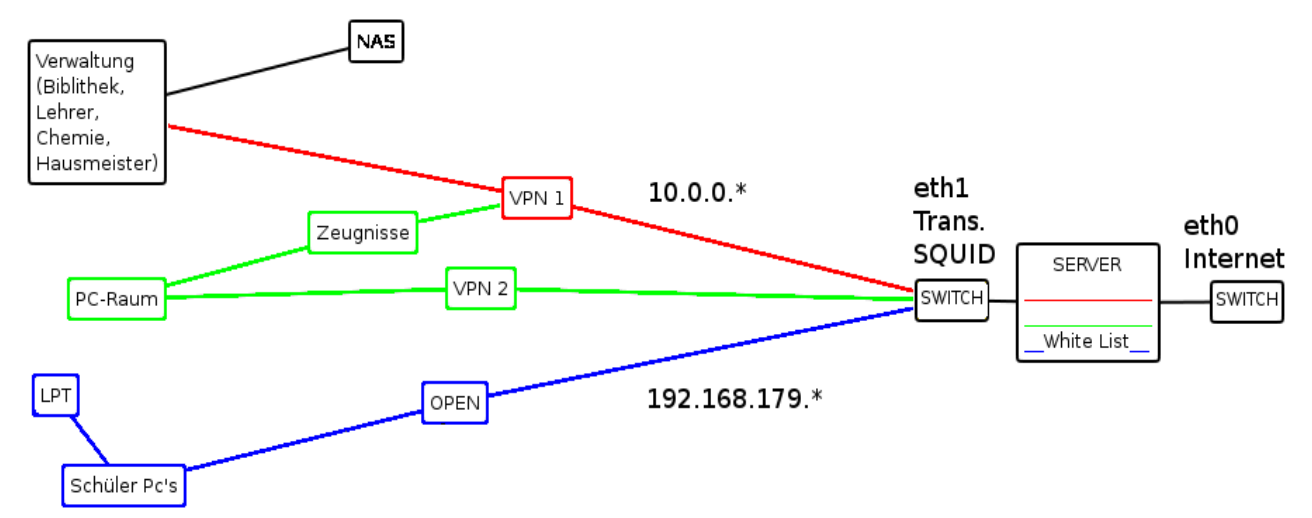

Alles in allem eine gute Basis für weitere Informatik-Projekte.

#### 1.0.2 - Öffentlicher Internetzugang

Für jeden, auch nicht der Schule angehörend, sollte das Internet der Schule (gefiltert und getrennt von sensiblen Daten) zugänglich sein, über WLAN oder Internet-Terminal<sup>10</sup>. Zwar sind im öffentlichen Netz nur ausgewählte Seiten erreichbar, wie die größte Online-Enzyklopädie Wikipedia, das Wörterbuch Leo.org oder z.B. die Fahrbahnauskunft bei Bahn.de, aber jeder Besucher des Geländes kann auf diese Angebote kostenlos zugreifen - im Sinne von Freifunk<sup>11</sup> (Verbreitung freier und unabhängiger Netzwerke. Demokratisierung der Kommunikationsmedien und die Förderung lokaler Sozialstrukturen). Dieser offene, weitflächiger Zugang vereinfacht im Optimalfall natürlich auch die Vernetzung aller Laptops und Desktops in unterschiedlichen Gebäuden ohne Netzwerkkabel zu verlegen.

#### 1.0.3 - Schule und neue Medien

Interessante Artikel, Webseiten oder Dokumente von Zuhause kann man nun an Computern im Oberstufenraum jeder Zeit ausrucken und für den Unterricht nutzen. Auch lässt sich über diesen Zugang die Recherche für Hausaufgaben vereinfachen. Schüler können dabei nicht nur selbständig lernen, wie sich wichte Informationen im Internet finden lassen oder wie man diese zusammenträgt/nutzt, sondern auch die Arbeit mit dem Computer und dessen Software: Sei es das Anlegen einer Präentation, die Gestaltung eines Dokumentes, Bildbearbeitung oder das Erzeugen von Tabellen mit OpenOffice<sup>12</sup>.

#### Pädagogische Begründungen für die Nutzung vom Internet in Schulen

• Internet-Nutzung als elementare Kulturtechnik: Das Internet ist wichtig für Kommunikation und Kultur. Weiter sind die verschiedenen Bildungs- und Unterhaltungsangebote und der Kauf von Waren und Dienstleistungen (in diesen

<sup>10</sup> http://de.wikipedia.org/wiki/Kiosk-Modus

<sup>11</sup> http://start.freifunk.net/

<sup>12</sup> http://de.wikipedia.org/wiki/Openoffice

6 / 34

Zusammenhang ist das Wissen über Datensicherheit und Datenqualität unentbehrlich) sehr wichtig.

- Steigerung der Effektivität/Effizienz: "Mit dem Einsatz von Medien kann das Ziel verfolgt werden, Lehrinhalte effektiver und effizienter zu vermitteln. [...] Aus mediendidaktischer Sicht sind besonders folgende mögliche Funktionen des Internets relevant:" Veranschaulichung und Strukturierung, kognitive und operative Aktivitäten, Wissenskonstruktion und Kommunikation, lernmotivationale Funktion (vgl. Kerres 2000, S. 122f).
- Medienerzieherische Argumente: "Einer handlungsorientierten Medienpädagogik geht es vielmehr darum, die Fähigkeit von Menschen, sich über Meiden zu artikulieren, ihre medienbezogenen Informations- und Unterhaltungsbedürfnisse und -interessen zu befriedigen und zu reflektieren sowie Medienprodukte verstehen und bewerten zu können" (Kerres 2000, S.123).

#### 1.0.4 - Einsatz von Opensource-Software

Als Open-Source<sup>13</sup> wird Software (Debian, Ubuntu, Firefox<sup>14</sup>, Thunderbird<sup>15</sup> ...) bezeichnet,

deren Quellcode<sup>16</sup> für jedermann zugänglich ist. Obwohl Open-Source-Software vom Prinzip her betriebssystemunabhängig ist, dürfte es wohl die rasant zunehmende Akzeptanz des freien Betriebssystems Linux<sup>17</sup> gewesen sein, die immer mehr auf das Open-Source-Konzept aufmerksam gemacht hat.

#### - Freie Weiterverbreitung

Jeder darf Open-Source-Software nutzen und beliebig weiter verteilen.

#### - Verfügbarkeit des Quellcodes

Das Software-Paket muss den Quellcode enthalten oder angeben, an welcher frei zugänglichen Stelle dieser zu erhalten ist.

#### -Änderungen am Quellcode

Der Quellcode darf an eigene Bedürfnisse angepasst und in dieser veränderten Form weitergegeben werden.

Open-Source-Software wird in der Regel von engagierten Entwicklern auf freiwilliger Basis und in internationaler Zusammenarbeit erstellt. Dabei bestehen keine kommerziellen Interessen. Die Rechte der Programmierer und Nutzer werden dabei in der GNU General Public Licence (GPL)<sup>18</sup> festgelegt.

Open-Source-Software ist zwar nicht immer kostenfrei, aber kostengünstig. In vielen Fällen ist sie kostenlos erhältlich. Durch den Einsatz von freier Software spart man somit viel Geld und vermeidet teure Lizenzen!

Dabei behält man, entgegen aller gängigen Argumente, die Kompatibilität zu Microsoft-

<sup>13</sup> http://de.wikipedia.org/wiki/Opensource

<sup>14</sup> http://de.wikipedia.org/wiki/Firefox

<sup>15</sup> http://de.wikipedia.org/wiki/Mozilla\_Thunderbird

<sup>16</sup> http://de.wikipedia.org/wiki/Quellcode

<sup>17</sup> http://de.wikipedia.org/wiki/Linux

<sup>18</sup> http://de.wikipedia.org/wiki/Gpl

Produkte, wie z.B. Office Word<sup>19</sup> oder Excel<sup>20</sup>. Entweder durch Einsatz von Alternativen (StarOffice<sup>21</sup>, OpenOffice ...) oder durch "Emulation"<sup>22</sup> von Windows-Software unter Linux ohne großen Aufwand.

http://de.wikipedia.org/wiki/Microsoft\_Word
 http://de.wikipedia.org/wiki/Microsoft\_Excel

http://de.wikipedia.org/wiki/Star\_Office
 http://de.wikipedia.org/wiki/Wine

## 2. Server

Der Server hat die Aufgabe das Internet für die Schüler zu filtern (Squid-Proxy). Für Mitglieder des VPN-Netzwerkes hingegen ist das Internet frei zugänglich (VPN-Server) und der Server dient zudem als http-Server für ein schulinternes Intranet<sup>23</sup> (apache2). Im speziellen bedeudet dies, dass der gesamte Datenverkehr des Schulnetzwerks durch den Server geschlauft werden muss und somit dieser zum zentralen Knotenpunkt wird.

Als Betriebssystem kommt hier Debian<sup>24</sup> zum Einsatz auf dem die entsprechenden Zusatzpakete installiert werden können. Eine grafische Oberfläche<sup>25</sup> ist nicht vorgesehen.

Beim ersten Testaufbau des Servers wurde Debian 4 benutzt.

Bei einer evetuellen Neuinstallation kann auch Debian 5 "Lenny" eingesetzt werden.

## · 2.1 Installation der Software

#### 2.1.1 - Betreiebssystem

Debian 4/5<sup>26</sup> kann unter folgendem Link heruntergeladen und danach auf CD gebrannt werden.

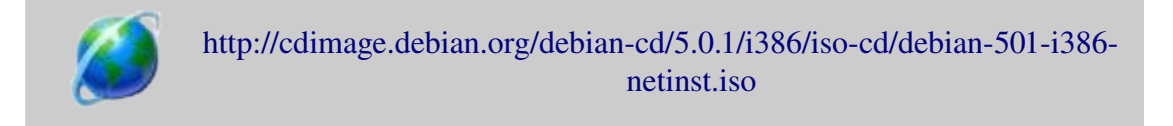

Nachdem von der CD die Installation gestartet wurde, muss man Schritt für Schritt den Installationsassistenten folgen: Pakete auswählen, Zeit und Region festlegen, Partitionieren<sup>27</sup> und Administratorpasswort setzen.

#### 2.1.2 - Anwenungen

Die Anwendungen die benötigt werden sind: *dhcp, apache2, squid, openvpn, ssh, php-plugin, mysql-server/-client sowie proftpd.* 

Zuvor müssen jedoch noch die Paketquellen von Debian angepasst werden (hier im Beispiel zu "Etch"). Mit<sup>28</sup>

#### nano /etc/apt/sources.list

muss die Konfiguration wie folgt geändert werden:

<sup>23</sup> http://de.wikipedia.org/wiki/Intranet

<sup>24</sup> http://de.wikipedia.org/wiki/Debian

<sup>25</sup> http://de.wikipedia.org/wiki/GUI

<sup>26</sup> http://www.debian.org/

<sup>27</sup> http://www.debian.org/releases/3.0/i386/ch-partitioning.en.html

<sup>28</sup> http://de.wikipedia.org/wiki/Terminal\_%28Computer%29

 #deb cdrom:[Debian GNU/Linux 4.0 r5 \_Etch\_ - Official i386 NETINST Binary-1 20081024-15:53]/ etch contrib main
 #deb cdrom:[Debian GNU/Linux 4.0 r5 \_Etch\_ - Official i386 NETINST Binary-1 20081024-15:53]/ etch contrib main

deb http://security.debian.org/ etch/updates main contrib deb-src http://security.debian.org/ etch/updates main contrib deb http://ftp.de.debian.org/debian etch main contrib non-free deb http://security.debian.org/ etch/updates main contrib non-free

Mit folgenden Befehlen kann man diese installieren:

| \$ apt-get update                                                                                                    | Paketliste updaten                                                         |
|----------------------------------------------------------------------------------------------------|----------------------------------------------------------------------------|
| \$ apt-get install squid openvpn openssl dhcp ssh<br>sshd libapr1 libaprutil1 libdbd-mysql-perl libdbi-<br>perl libnet-daemon-perl libplrpc-perl libpq5 vim | Pakete herunterladen und installieren                                      |
|                                                                                                    | <pre>(bei bedarf auch einzelnd,<br/>nacheinander installierbar<br/>)</pre> |

Alle Anwendungen sollten sich bei korrekter Konfiguration (also wenn keine Fehler vorhanden sind) automatisch beim Systemstart als Daemon<sup>29</sup> starten. Während der Installation werden einige wenige Einstellungen abgefragt (werden später dann benötigt!), wie z.B. Benutzername und Passwort für den Zugang zur MYSQL-Datenbank<sup>30</sup>.

#### Server per SSH-Remoteverbindung verwalten

Da ab diesen Schritt der SSH-Server<sup>31</sup> schon als Hintergrunddienst auf dem Server laufen sollte, kann nun der Server von jedem PC aus verwaltet werden, der am selben Netzwerk angeschlossen ist. Unter Windows kann dafür das Programm Putty verwendet werden. Bei gängigen Linux-Systemen, ist ein SSH-Client bereits schon installiert und kann mit

ssh root@XXX.XXX.XXX.XXX (ServerIP) verwendet werden.

Ab dem Übernehmen der Iptables-Einstellungen in Schritt 1.2.8, kann der SSH-Port (22) nur innerhalb des VPN-Netzwerkes verwendet werden!

#### 2.1.3 - Netzwerk

Es werden zwei Netzwerkkarten benötigt. Die eine (in diesem Fall *eth0*) ist mit dem Internet verbunden. Die andere (hier *eth1*) ist mit dem Lokalen Netzwerk verbunden, welches gefiltert werden soll es sei denn der Client ist im VPN. Auf *eth1* läuft auch der DHCP-Server. Mit OpenVPN kommt noch ein dritter Netzwerkadapter dazu. Der virtuelle tap0. Über ihn läuft

<sup>29</sup> http://de.wikipedia.org/wiki/Daemon

<sup>30</sup> http://de.wikipedia.org/wiki/Mysql

<sup>31</sup> http://de.wikipedia.org/wiki/Ssh

Mit dem Befehl<sup>32</sup>:

2

\$ ifconfig IFC

lassen sich die aktuellen Einstellungen der LAN-Verbindung einsehen und verändern. *IFC* hier durch Netzwerkadaptername ersetzen.

## · 2.2 Konfiguration

#### 2.2.1 - Netzwerk-Adapter

Als erstes sollten die beiden Netzwerkadapter eingestellt werden. Es ist wichtig, dass der Server eine statische IP-Adresse bekommt, damit man ihn immer unter der gleichen erreichen kann!!

Hierzu wird die Datei /etc/network/interfaces<sup>33</sup> editiert<sup>34</sup>:

*\$ nano /etc/network/interfaces* 

Die Datei sollte folgendermaßen konfiguriert:

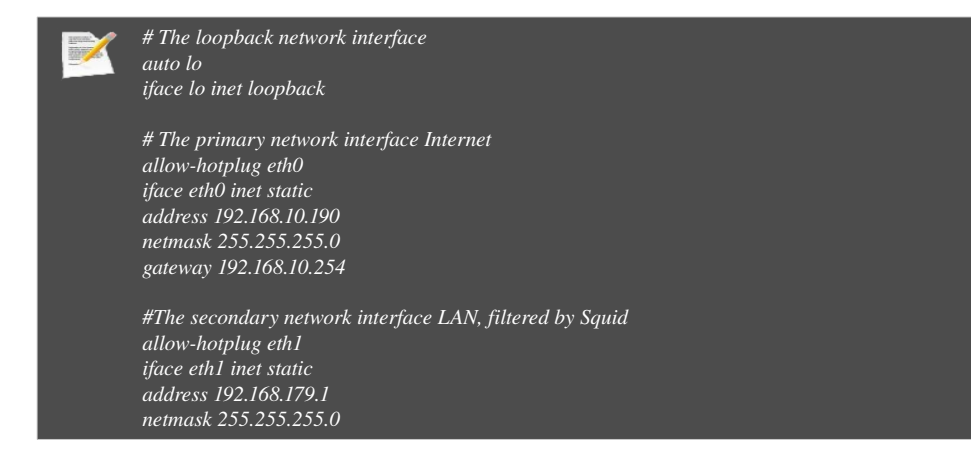

Die IP-Adresse(n) bei eth0 müssen mit dem Router abgestimmt werden, die bei zwei sind frei wählbar, man muss sich allerdings im weiteren Verlauf der Konfiguration strickt an diese halten.

#### 2.2.2 - DHCP-Server und Hostname

Der DHCP-Server Verteil IP-Adressen an Client, die keine Statische IP haben. Hier wird er benutzt um Clients automatisch in das öffentliche aber gefilterte Netzwerk zu holen. Seine Konfigurationsdatei liegt in /etc/dhcpd.conf<sup>35</sup>. Die wurde wie folgt konfiguriert:

<sup>32</sup> http://www.computerhope.com/unix/uifconfi.htm

<sup>33</sup> http://www.cyberciti.biz/faq/setting-up-an-network-interfaces-file/

<sup>34</sup> http://www.nano-editor.org/

<sup>35</sup> http://www.daemon-systems.org/man/dhcpd.conf.5.html

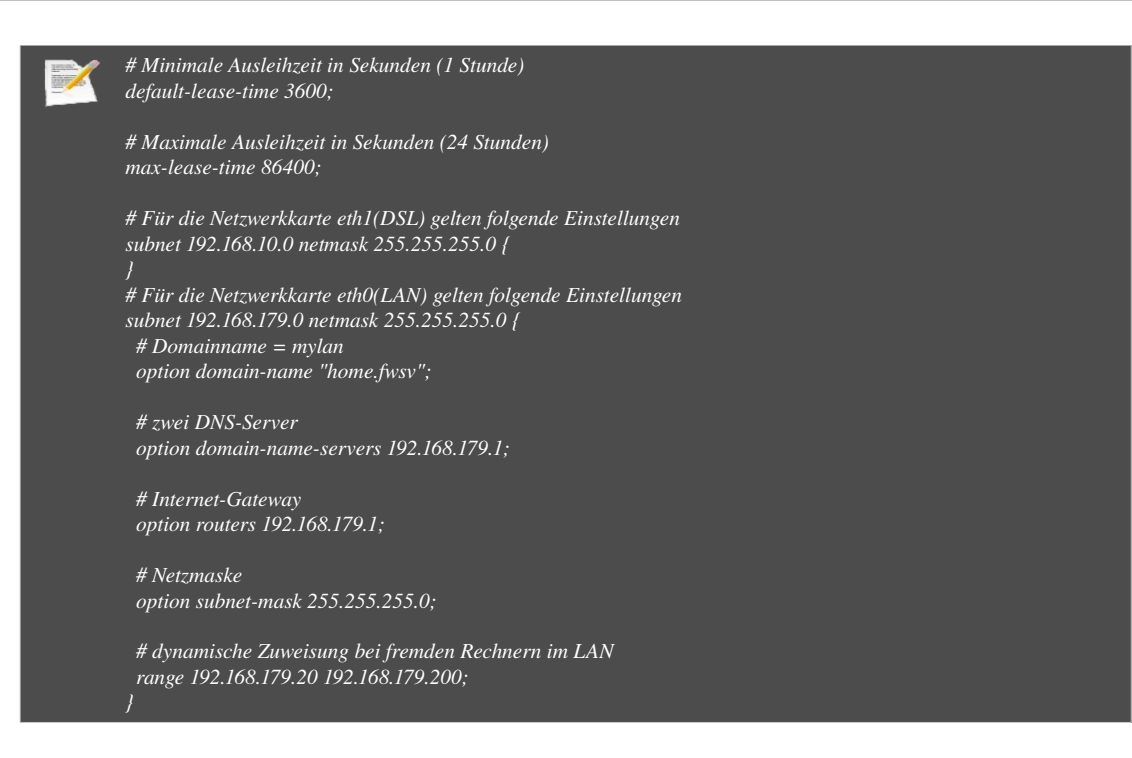

Um den DHCP-Server zu testen einfach einen Computer ohne statische IP an eth0 hängen und warten ob ihm eine IP zugeteilt wird.

#### 2.2.3 - Bind9 DNS

Der Bind9 *Domain-Name-Server* ermöglicht es, lokale sowie externe Domainnamen aufzulösen und dies mit zusätzlichen, spezifischen Regeln. Als erstes wird der Daemon installiert und darauf hin für die Konfiguration gestoppt:

\$ aptitude install bind9 *\$ /etc/init.d/bind9 stop* 

Die erste Konfigurationsdatei, die erstellt werden muss, ist eine sogenannte "Zoenen-Datei", in der Domainname, Subdomains und deren IP-Adressen definiert werden.

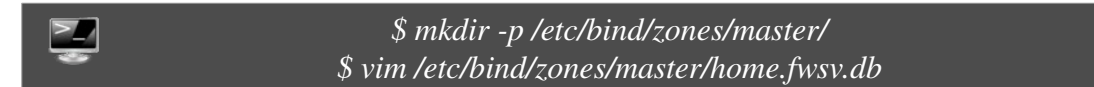

Die Zonen-Datei bekommt passender Weise den gleichen Name, wie die zu erstellende Domain: home.fwsv (<u>http://www.home.fwsv</u>) ist der Domainname des Servers und lößt auf seine IP-Adresse *192.168.179.1* auf. Folgender Inhalt wird nun dort eingefügt (Achtung: Bind9 ist sehr sensibel mit der Formatierung der Konfigurationsdatei!);

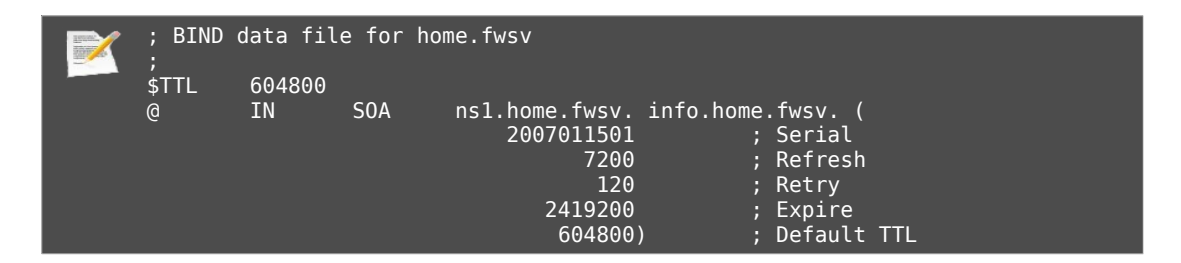

| ;<br>@ IN NS<br>@ IN NS<br>home.fwsv. IN<br>home.fwsv. IN<br>ns1<br>ns2<br>www<br>mail<br>ftp<br>home.fwsv.<br>mail | nsl.home.fwsv.<br>ns2.home.fwsv.<br>MX 10<br>A 192.168<br>IN A<br>IN A<br>IN CNAME<br>IN A<br>IN CNAME<br>IN TXT<br>IN TXT | home.fwsv.<br>179.1<br>192.168.179.1<br>192.168.179.2<br>home.fwsv.<br>192.168.179.1<br>home.fwsv.<br>"v=spf1 ip4:192.168.179.1 a mx ~all"<br>"v=spf1 a -all" |
|----------------------------------------------------------------------------------------------------|----------------------------------------------------------------------------------------------------|----------------------------------------------------------------------------------------------------|
|----------------------------------------------------------------------------------------------------|----------------------------------------------------------------------------------------------------|----------------------------------------------------------------------------------------------------|

Wie zu sehen, wurden auch "Subdomains" konfiguriert für *mail, ftp* und *nameserver*. Zu beachten ist die Zeile für *SERIAL*. Diese repräsentiert das Änderungsdatum sowie die Versionsnummer: 2007011501 = (2007)(01)(15)(01) = 15.01.2007, Version 01. Mit jeder Änderung sollte diese Variable angepasst werden, damit Bind9 sie übernimmt! Der Befehl *rndc reload* kann zudem ausgeführt werden, um Bind9 zu updaten.

Auch wenn nicht immer nötig, wird aus kompatibilitätsgründen auch ein sogenannter RDNS (Reverse DNS)-Eintrag angelegt mit dem Editor vim: vim /etc/bind/zones/master/192.168.179.rev

| \$TTL 1d<br>\$ORIGIN | ;<br>179.168 | .192.IN-4 | ADDR.ARPA.                               |                                                                   |   |
|----------------------|--------------|-----------|------------------------------------------|-------------------------------------------------------------------|---|
| Q                    | IN           | SOA       | nsl.home.fwsv.                           | info.home.fwsv.<br>2007011501<br>7200<br>120<br>2419200<br>604800 | ( |
| )                    |              |           |                                          |                                                                   |   |
|                      | IN<br>IN     | NS<br>NS  | <pre>ns1.home.fwsv. ns2.home.fwsv.</pre> |                                                                   |   |
| 1                    | IN           | PTR       | ns1.home.fwsv.                           |                                                                   |   |
| 2                    | IN           | PTR       | ns2.home.fwsv.                           |                                                                   |   |

Domainnames und die Reverse-IP bei \$ORIGIN wurden dementsprechend angepasst. Die Einstellungen können mit folgendem Befehl auf ihre Vollständigkeit und Korrektheit überprüft werden. Sollte das Programm nicht mit einem "OK status" antworten ist z.B. nochmals der Syntax zu überprüfen, da hier die meisten Fehler sich einschleichen.

![](_page_11_Figure_7.jpeg)

Jetzt werden die "Zonen-Dateien" in die Hauptkonfigurationsdatei von Bind9 eingetragen. Erst damit werden die Änderungen überhaupt mit eingebunden: *vim letc/bind/named.conf.local* 

![](_page_11_Figure_9.jpeg)

Nun kann Bind9 mit folgendem Befehl neugestartet werden:

# \$ /etc/init.d/bind9 restart

Folgende Befehle können nun an Client-Rechnern benutzt werden, um die vollständige Funktionalität von Bind9 zu überprüfen:

![](_page_12_Picture_5.jpeg)

#### 2.2.4 - Apache-Server

Apache ist ein http-Server, der in unserem Fall im Lokalen Netzwerk ein kleines Intranet zur Verfügung stellen soll. Installiert wird er mit folgendem Befehl:

![](_page_12_Picture_8.jpeg)

Standardmäßig liegen die Dateien der Intranetseite unter /var/www/. Dorthin kann auch die Beispiel-Intranetseite kopiert werden, zu finden bei den beiliegenden Daten der Dokumentation. Dabei sollte Wordpress von <u>http://www.wordpress.org</u> heruntergeladen und nach /var/www/wordpress entpackt werden. Das passende Theme liegt der Dokumentation bei.

Die Konfigurationsdateien von Apache liegen unter */etc/apache2/.* In der Datei apache2.conf<sup>36</sup> liegen allgemeine Einstellungen, die eigentlich keiner Bearbeitung bedürfen. Jedoch sollte man in */etc/apache2/conf.d/fqdn* den Servername auf localhost setzen mit der Zeile: *ServerName localhost* 

Im Unterordner */sites-available/* liegt die Datei *default* in der sich der Standardpfad der freigegebenen Dateien ändern lässt.

Einstellungen lassen sich direkt übernehmen in dem man /etc/init.d/apache2 restart ausführt und somit den Daemon neustartet

2.2.5 - MySQL-Datenbank einrichten

*aptitude install mysql-client-5.0 mysql-common mysql-server mysql-server 5.0 libmysqlclient15.0* 

Da z.B. der Blog des Intranets eine MySQL-Dantebank benötigt, richten wir diese über den MySQL-Client ein. Dazu wechselt man in die Eingabeaufforderung der MySQL-Console *mit:* \$ *mysql -u root -p* 

Danach wird das Passwort verlang, dass man bei der Installation des Servers angelegt hat. In der "Shell", setzen wir die passenden "Queries" - hier ein Beispiel zur Einrichtung einer Datenbank für Wordpress (anhand der Konfiguration von /var/www/wordpress/wp-

<sup>36</sup> http://httpd.apache.org/docs/2.0/mod/core.html

#### config.php):

| mysql> GRANT ALL PRIVILEGES ON wordpress.* TO<br>"wordpressusername"@"localhost"<br>-> IDENTIFIED BY "password";<br>Query OK, 0 rows affected (0.00 sec)<br>mysql> FLUSH PRIVILEGES;<br>Query OK, 0 rows affected (0.01 sec)<br>mysql> EXIT | 2 | mysql> CREATE DATABASE wordpress;<br>Query OK, 1 row affected (0.00 sec)                                                                                                    |    |
|----------------------------------------------------------------------------------------------------|---|----------------------------------------------------------------------------------------------------|----|
| "wordpressusername"@"localhost"<br>-> IDENTIFIED BY "password";<br>Query OK, 0 rows affected (0.00 sec)<br>mysql> FLUSH PRIVILEGES;<br>Query OK, 0 rows affected (0.01 sec)<br>mysql> EXIT                                                  |   | mysql> GRANT ALL PRIVILEGES ON wordpress.*                                                                                                    | ΤO |
|                                                                                                    |   | "wordpressusername"@"localhost"<br>-> IDENTIFIED BY "password";<br>Query OK, 0 rows affected (0.00 sec)<br>mysql> FLUSH PRIVILEGES;<br>Query OK, 0 rows affected (0.01 sec)<br>mysql> EXIT |    |

#### 2.2.6 - FTP-Server

![](_page_13_Picture_5.jpeg)

Ein FTP ist notwendig um die Intranetseite des Servers zu editieren und zu verwalten. Das Programm ProFTP<sup>37</sup> wurde in Schritt 2.1.1 schon installiert. Mit dem Editor *nano* muss die Datei /etc/shells aufgerufen und "/bin/false" am Schluss angefügt werden.

Mit "useradd ftpuser -p your\_password -d /var/www -s /bin/false" wird nun ein neuer Benutzer erstellt. In der Datei /etc/proftpd/proftp.conf wird nun folgender text eingetragen/angepasst:

| Include /etc/proftpd/modules.conf                                       |
|-------------------------------------------------------------------------|
| # Set off to disable IPv6 support which is annoying on IPv4 only boxes. |
| UseIPv6 off                                                             |
| ServerName "home.fwsv"                                                  |
| ServerType standalone                                                   |
| DeferWelcome off                                                        |
| MultilineRFC2228 on                                                     |
| DefaultServer on                                                        |
| ShowSymlinks on                                                         |
| TimeoutNoTransfer 600                                                   |
| TimeoutStalled 600                                                      |
| TimeoutIdle 1200                                                        |
| DisplayLogin welcome.msg                                                |
| DisplayFirstChdir .message                                              |
| ListOptions "-l"                                                        |
| DenyFilter \*.*/                                                        |
| # Port 21 is the standard FTP port.                                     |
| Port 21                                                                 |
| MaxInstances 8                                                          |
| # Set the user and group that the server normally runs at.              |
| User nobody                                                             |
| Group nogroup                                                           |
| # Umask 022 is a good standard umask to prevent new files and dirs      |
| # (second parm) from being group and world writable.                    |
| Umask 022 022                                                           |
| PersistentPasswd off                                                    |
| MaxClients 8                                                            |
| MaxClientsPerHost 8                                                     |
| MaxClientsPerUser 8                                                     |
| MaxHostsPerUser 8                                                       |
| # Display a message after a successful login                            |
| AccessGrantMsg "welcome !!!"                                            |
|                                                                         |

37 http://www.proftpd.org/

![](_page_14_Figure_2.jpeg)

Wichtig ist, dass der von FTP freigegebene Ordner, in diesem Fall /var/www mit vollen Rechten ausgestattet wird. Die geschieht mit dem Befehl *chmod* 777 /var/www. Alle Einstellungen werden übernommen mit: /*etc/init.d/proftpd restart* 

#### 2.2.7 - Munin - Sytsemüberwachung

Munin<sup>38</sup> ist ein Programm zur Status-Überwachung von z.B. Traffic (Datendurchsatz bei verschiedenen Netzwerkgeräten), Festplattenkapazität oder Prozessoraktivität beliebig vieler Rechner. Das Programm fast dann alle Informationen auf einer Webseite zusammen. Auf den Server installieren wir mit diesem Befehl den Client- und Serverteil von Munin mit diesem Befehl:

>\_/ \$ apt-get install munin-node munin liblwp-protocol-http-socketunix-perl liblwp2 lsof

Folgende Konfigurationsdateien müssen editiert werden, damit der Server seine eigenen Informationen abruft und sammelt – als erstes die Datei /etc/munin/munin.conf:

| dbdir /var/lib/munin<br>htmldir /var/www/munin<br>logdir /var/log/munin<br>rundir /var/run/munin |
|--------------------------------------------------------------------------------------------------|
| tmpldir /etc/munin/templates                                                                     |
| [server.fwsv]<br>address 127.0.0.1<br>use_node_name yes                                          |

Die zweite Konfigurationsdatei /etc/munin/munin-node muss wie folgt angepasst werden:

![](_page_14_Picture_10.jpeg)

38 http://munin.projects.linpro.no/

![](_page_15_Picture_2.jpeg)

Achtung: Munin funktionierte bei unserem Setup erst dann, nachdem die Dateibefugnisse folgender Ordner geändert wurden:

\$ chown munin:munin -R /var/lib/munin /var/www/munin /var/log/munin /var/run/munin

Bevor Munin gestartet wird, werden folgende Plugins für das Überwachen der OpenVPN-Netzwerke geladen:

![](_page_15_Picture_6.jpeg)

In beiden Dateien muss für das jeweilige OpenVPN-Netzwerk folgende Parameter geändert werden:

my \$statuslogfile = "/etc/openvpn/ovpn\*-status.log";

Bei dem Plugin *ovpn1* heißt die Logfile *ovpn1-status.log*, bei *ovpn2 ovpn2-status.log*. Sobald der OpenVPN-Daemon läuft und somit die Dateien erstellt sind, muss die Logfile für Munin zugänglich machen:

\$ chmod o+r /etc/openvpn/ovpn1-status.log \$ a2enmod status

Die einzelnen Plugins zur Überwachung verschiedener Deinste können mit diesen Befehlen aktiviert werden:

![](_page_15_Picture_12.jpeg)

![](_page_16_Figure_2.jpeg)

In der Datei */etc/apache2/apache2.conf* muss sichergestellt werden, das folgende Passagen auskommentiert und wirksam werden:

![](_page_16_Figure_4.jpeg)

Das provisorisch selbsterstellte PPTPD-Munin-Plugin lässt in folgenden Schritten einrichten: Als erstes wird ein systemweiter Cronjob angelegt, der in regelmäßigen Abständen eine Logfile anlegt und darin die Anzahl der gerade eingelogten PPTP-Benutzern hinterlegt. Die Datei /etc/crontab wird dazu wie folgt angepasst (die letzte Zeile ist dabei unser hinzugefügter Befehl):

| SHELL=/bin/sh<br>PATH=/root/:/usr/local/sbin:/usr/local/bin:/sbin:/usr/sbin:/usr/bin                     |
|----------------------------------------------------------------------------------------------------|
| # m h dom mon dow user command                                                                           |
| 17 * * * * root cd / && run-partsreport /etc/cron.hourly                                                 |
| 25.6 *** root test -x /usr/sbin/anacron    ( cd / && run-partsreport /etc/cron.daily )                   |
| 476 **7 root test -x /usr/sbin/anacron    ( cd / && run-partsreport /etc/cron.weekly )                   |
| 52.6 1 * * root test -x /usr/sbin/anacron    ( cd / && run-partsreport /etc/cron.monthly )               |
| 39 19 *** root bash /root/backup.sh                                                                      |
| */5 * * * * root echo "PPTPD.value "`lsof -i:1723   grep pptpctrl   wc -l`".00" > /var/log/pptpusercount |
| #                                                                                                    |

Eine neue Datei, das Munin-Plugin, wird erstellt mit z.B. vim /etc/munin/plugins/pptpd und diesem Inhalt:

![](_page_16_Figure_8.jpeg)

Munin muss neugestartet werden, damit alle Änderungen aktiv werden:

![](_page_17_Picture_2.jpeg)

\$ /etc/init.d/munin-node restart

#### HTTP-Basic-Auth Setup

Um die Munin-Seite mit eine Passwort zu sichern legt man zuerst eine Passwortdatei an.

\$htpasswd -c /usr/local/apache/passwd/passwords <username>

Anschließend wird das Passwort für den angegebenen Benutzer eingegeben, dies wird in der angegebenen Datei verschlüsselt gespeichert.

Die Rechte für die Passwortdatei sollte stark beschränkt werden um unerlaubte Zugriff zu vermeiden.

Achtung! Bei Fehlfunktion ist die Lesebeschränkung eine häufige Fehlerquelle.

Zum Schluss wird in die Apache-Config-Datei (/etc/apache2/sites-enabled/000-default) ein Eintrag für jeden Ordner gemacht der gesichert werden soll. Ein Beispiel hierfür sieht so aus.

![](_page_17_Figure_11.jpeg)

#### 2.2.8 - Samba-Freigaben

Unter Samba Freigaben versteht man die normalen Windowsfreigaben.

Mit *apt-get install samba* wird der Dienst installiert und die Konfigurationsdatei liegt unter */etc/samba/smb.conf*<sup>39</sup>.

Da wir mehrere Bereiche haben wollen von denen einige nur aus dem VPN zu erreichen sein sollen, benutzen wir sogenannte "Virtuelle Hosts." Das heißt es laufen mehrere virtuelle Samba Server auf einem physikalischem.

Hierzu wird die smb.conf komplett gelöscht (voher Backup erstellen!!) und anschließend durch folgenden Text ersetzt.

![](_page_17_Picture_17.jpeg)

Dies ist die allgemein gültige Config-Datei. Für die Namen die unter "*netbios aliases* " angegeben werden, werden nun neue Config-Dateien angelegt! Diese werden sm*b.conf*.**name** 

<sup>39</sup> http://www.samba.org/samba/docs/man/manpages-3/smb.conf.5.html

genannt. Der inhalt für VPN-Geschütze Bereiche sollte so aussehen:

![](_page_18_Picture_3.jpeg)

Der Inhalt für öffentliche Bereiche so:

![](_page_18_Figure_5.jpeg)

Der Beriech unter "[Schueler Bereich]" kann beliebig oft kopiert und angepasst werden.

#### 2.2.9 - SQUID-Proxy

Squid ist der Proxy-Server. Er soll alle Webanfragen aus dem öffentlichen Netz abfangen und filtern, während er die Anfragen aus dem VPN-Netz nicht beachten soll.

Squid hat eine mächtige Config-Datei die unter */etc/squid/squid.conf*<sup>40</sup> zu finden ist. Da die Datei sehr viel Text beinhaltet und der meiste davon für uns bedeutungslos ist, hier nur die wichtigen Auszüge.

Als erstes müssen IPs und Ports richtig gesetzt werden: In der Datei findet man diese Einstellung unter dem TAG: http\_port(gleich am Anfang).

| http_port 0.0.0.0:3128 transparent |
|------------------------------------|
| tcp_outgoing_address 0.0.0.0       |
| udp_outgoing_address 0.0.0.0       |

Die Einstellung transparent bewirkt, dass der Proxy an den Clients nicht per Hand eingetragen werden muss, sondern der Proxy hört alles ab, was über seinen Port 3128 läuft. Der http Port 80 des Servers wird später in der IPTables auf Port 3128 umgeleitet.

Ein weiterer wichtiger Teil ist unter TAG: acl zu finden. acl steht für Access List. Hier kann man IP-Ranges den Zugriff auf den Proxy erlauben oder verbieten. Außerdem kann man hier eine Whitelist definieren.

<sup>40</sup> http://www.visolve.com/squid/squid24s1/contents.php

![](_page_19_Picture_2.jpeg)

In der Datei *"/etc/squid/whitelist"* werden nun alle Domainnamen eingetragen die im Internet zugänglich sein sollen. Z. B.: **.wikipedia.de** wobei der Punkt am Anfang der Adresse zu beachten ist. Unter *deny\_info*, wird die URL zu der Errorpage angegeben für die Regel *"all"*.

Unsere Whitelist (ein Ausschnitt davon) sieht so aus:

| .dhm.de                     |
|-----------------------------|
| <br>.fwsv                   |
| .periodictable.com          |
| .spiegel-online.de          |
| .bahn.de                    |
| .encarta.com                |
| .encarta-de                 |
| .wikipedia.org              |
| .wikipedia.fr               |
| .wikipedia.de               |
| .leo.org                    |
| .wikimedia.org              |
| .zeit.de                    |
| .stern.de                   |
| .focus.de                   |
| .heise.de                   |
| .golem.de                   |
| .wikileaks.org              |
| .ubuntuusers.de             |
| .dastelefonbuch.de          |
| .ccc.de                     |
| .bbc.co.uk                  |
| .cnn.com                    |
| .nytimes.com                |
| .guardian.co.uk             |
| .telegraph.co.uk            |
| .nature.com                 |
| .technologyreview.com       |
| .sciencemag.org             |
| .waldorfschule-vaihingen.de |
| .kernel.org                 |
| .ubuntu.com                 |
| .tagesschau.de              |
| .debian.org                 |
| .entropia.de                |
| .dict.cc                    |
| .openstreetmap.org          |

| .wiktionary.org          |  |  |
|--------------------------|--|--|
| .wikibooks.org           |  |  |
| .wikiversity.org         |  |  |
| .wikinews.org            |  |  |
| .wikiquote.org           |  |  |
| .wikisource.org          |  |  |
| .sueddeutsche.de         |  |  |
| .spiegel.de              |  |  |
| .zivildienst-stellen.net |  |  |
| .mozilla.org             |  |  |
| .hausaufgaben.de         |  |  |
| .spektrumdirekt.de       |  |  |
| .weltderphysik.de        |  |  |
| .pro-physik.de           |  |  |
| .nasa.gov                |  |  |
| .hdg.de                  |  |  |
| .brockhaus.de            |  |  |
| .wga.hu                  |  |  |
| .pons.de                 |  |  |
| .pons.eu                 |  |  |

Die ganze Whitelist ist im Dokumentationsordner zu finden! Unter /usr/share/squid/errors/ sind die verschieden Error-Seiten zu finden. Einstellen welcher error Ordner benutzt wird kann man in der *squid.conf* unter dem "TAG: error\_directory".

#### 2.2.10 - OpenVPN-Server

OpenVPN sorgt dafür, dass alle Rechner die sich am VPN anmelden komplett verschlüsselt ihre Daten übertragen. Sie sind somit von Rechner außerhalb des Vpn nicht zu sehen! In unserem Fall sollen 2 VPNs erstellt werden für 2 völlig voneinander gettrennte Netzwerkbereiche.

Man loggt sich in ein VPN mit einem speziell für jeden Rechner erstellten Zertifikat<sup>41</sup> ein.

Es ist **sehr wichtig**, dass die Zertifikate geschützt werden und nicht in **falsche Hände** geraten, da **JEDER** sich mit einem Zertifikat ins VPN einloggen kann.

Nun zum Erstellen der VPN-Zertifikate:

Der Einfachheit halber ersstellen wir die Zertifikate unter Windows.

Nachdem OpenVPN (bei <u>http://www.openvpn.net</u>) heruntergeladen und installiert wurde, öffnet man eine Windows-Konsole<sup>42</sup> (Start  $\rightarrow$  Ausführen  $\rightarrow$  ,,cmd").

Man wechselt im OpenVPN Installationsordner in den Unterordner "easy-rsa" und führt als erstes die Bat-Datei "init-config.bat" aus. Die bereitet alles für die Zertifikatbildung vor.

Anschließend wird "vars.bat" und "clean-all.bat" ausgeführt. Diese löscht alle temporären Dateien die eventuell bei der Installation stören könnten.

Nun beginnt das Erstellen der Zertifikate. Dazu wird die Datei "build-ca" gestartet, die das allgemein gültige Zertifikat erstellt. Diese wird von allen Clients sowie dem Server benötigt. Man gibt die Angeforderten Informationen ein. Wichtig ist die Eingabe "Common Name" es darf in einem physikalischen Netzwerk keine zwei VPNs mit dem selben Common Name existieren.

42 http://ss64.com/nt/

<sup>41</sup> http://openvpn.net/index.php/open-source/documentation/howto.html#pki

Jedes weitere Zertifikat bekommt nun seinen eigenen "Common Name." Es darf nicht zweimal der gleiche "Common Name" in einem VPN benutztwerden.

Als nächstes wird das spezielle Zertifikat für den Server erstellt:

"build-key-server.bat <Name\_des Zertifikats(z. B. server01)>"

Auch hier werden die entsprechenden Infos eingetragen.

Nun folgen die, Zertifikate für die Clients. Dieser Vorgang kann beliebig oft wiederholt werden, je nach dem wie viele benötigt werden. Wichtig ist natürlich jedes mal einen anderen Namen zu benutzen. Hierzu wird die Datei "build-key <Name\_des\_Zertifikats(z. B. client01)>" aufgerufen.

Die nun folgende Abfrage ist schon von den anderen Zertifikaten bekannt.

Als letztes wird der Diffi Hellman<sup>43</sup> Parameter gebildet. Dieser ist nur für den Server und wird nicht auf den Clients benötigt: "build-dh".

Die Erstellten Dateien befinden sich nun im unterordner Keys. Sie werden entsprechend auf den Clients und dem Server Verteilt.

**Beispiel:** 

![](_page_21_Picture_10.jpeg)

Zum Abschluss müssen noch auf Server und Client jeweilige Konfigurationsdateien angelegt werden. Die Konfigurationsdateien haben immer die Endung .conf auf dem Server und .ovpn im Windows.

#### **SERVER-Config-File:**

| 📝 port 1194                     | #Port muss für jedes VPN-<br>Netz geändert werden |
|---------------------------------|---------------------------------------------------|
| proto udp                       |                                                   |
| dev tap0                        |                                                   |
| mode server                     |                                                   |
| tls-server                      |                                                   |
| server 10.8.0.0 255.255.255.0   | #IP Ranges des VPN                                |
| client-to-client                |                                                   |
| ca /etc/openvpn/ca.crt          | #Die Zertifikatdateien                            |
| cert /etc/openvpn/server-01.crt |                                                   |
| key /etc/openvpn/server-01.key  |                                                   |
| dh /etc/openvpn/dh1024.pem      |                                                   |
| auth SHA1                       |                                                   |
| cipher AES-256-CBC              |                                                   |
| push "redirect-gateway def1"    |                                                   |
| ping 10                         |                                                   |
| push "ping 10"                  |                                                   |

 $43 \ http://de.wikipedia.org/wiki/Diffie-Hellman-Schl\%C3\%BCsselaustausch$ 

ping-restart 60 push "ping-restart 60" status /etc/openvpn/ovpn1-status.log

#### **CLIENT-Config-File:**

| # Grundsätzliches (Was soll der CLIENT r<br>port 1194<br>proto udp<br>dev tap<br># Client-Einstellungen<br>tls-client<br>ns-cert-type server | nutzen)                 |                                           |             |        |
|----------------------------------------------------------------------------------------------------|-------------------------|-------------------------------------------|-------------|--------|
| remote 192.168.179.1 1194<br>(NICHT                                                                                                    | #Die                    | Adresse                                   | des         | Server |
| ca ca.crt                                                                                                    | die V<br># Auth<br>Vers | PN-Adresse<br>entifizierun<br>chlüsselung | e)<br>g und |        |
| cert client01.crt<br>key client01.key<br>auth SHA1<br>cipher AES-256-CBC<br># Sonstiges<br>pull                                              |                         | U                                         |             |        |

Damit der OpenVPN-Server automatisch bei jedem Start geladen wird, und dabei nicht den Terminal blockiert, verschiebt man die Debug-Ausgabe des VPN-Programms in sogenannte Screens<sup>44</sup> (virtuelle Terminals) und legt dafür den richtig Starteintrag in z.B. /etc/init.d/rc.local an:

\$ screen -A -m -d -S ovpn1 openvpn --config /etc/openvpn/vpnserver1.conf --log /var/log/openvpn/ovpn1.log \$ screen -A -m -d -S ovpn2 openvpn --config /etc/openvpn/vpnserver2.conf --log /var/log/openvpn/ovpn2.log

Die Paramter starten 2 virtuelle Consolen auf denen im Hintergrund die OVPN Daemons laufen (im non-daemon mode->live-log). Laufende Screens lassen sich mit *screen -ls* auflisten und mit *screen -r* wieder vorholen. Einen *screen* bringt man mit CTRL+A und dann d wieder in den Background.

#### 2.2.11 - IPTables2-Firewall

Die IPTables<sup>45</sup> sind sozusagen die Firewall<sup>46</sup> des Servers. Außerdem sind sie verantwortlich den Traffic zwischen den beiden Netzwerkkarten hin und her zu routen.

Ziel ist es, dass alle Ports des Servers gesperrt werden, bis auf diejenigen, die man benötigt für

<sup>44</sup> http://www.rackaid.com/resources/linux-screen-tutorial-and-how-to/

<sup>45</sup> http://linux.die.net/man/8/iptables

<sup>46</sup> http://de.wikipedia.org/wiki/Firewall

## den transparenten Proxy. Folgender Text wird unter */etc/init.d/iptables* gespeichert.

| X | #!/bin/sh                                                                                                    |
|---|----------------------------------------------------------------------------------------------------|
|   | IPT=/sbin/iptables<br>echo "IP-Tables Script"<br>case "\$1" in<br>start)                                                                                                    |
|   | syscil -w net/ipv4/ip_forward=1                                                                                                    |
|   | #New Custom Chain<br>\$IPT -N genericchain<br>\$IPT -N eth1<br>\$IPT -N tap0<br>\$IPT -N tap1<br>\$IPT -N reject                                                                                                    |
|   | #eth1_prert<br>\$IPT -A PREROUTING -t nat -i eth1 -p tcpdport 80 -j REDIRECTto-port 3128<br>\$IPT -A PREROUTING -t nat -i eth1 -p tcpdport 443 -j REDIRECTto-port 3128                                                                                                    |
|   | #tap0/tap1 nat<br>\$IPT -A POSTROUTING -t nat -o eth0 -j MASQUERADE                                                                                                    |
|   | #reject eth1 forwarding<br>\$IPT -A FORWARD -i eth1 -j REJECT                                                                                                    |
|   | #genericchain, all interfaces<br>\$IPT -A genericchain -m statestate ESTABLISHED,RELATED -j ACCEPT<br>\$IPT -A genericchain -p tcpdport 3128 -j ACCEPT #SQUID<br>\$IPT -A genericchain -p tcpdport 1723 -j ACCEPT #PPTP<br>\$IPT -A genericchain -p tcpdport 47 -j ACCEPT #PPTP<br>\$IPT -A genericchain -p tcpdport 80 -j ACCEPT #HTTP<br>\$IPT -A genericchain -p tcpdport 433 -j ACCEPT # SSL<br>\$IPT -A genericchain -p tcpdport 53 -j ACCEPT #DNS-UDP<br>\$IPT -A genericchain -p tcpdport 53 -j ACCEPT #DNS-TCP<br>\$IPT -A genericchain -p tcpdport 22 -j ACCEPT #SSH<br>\$IPT -A genericchain -p tcpdport 953 -j ACCEPT #SSH |
|   | #tap0<br>\$IPT -A tap0 -j ACCEPT                                                                                                    |
|   | #tap1<br>\$IPT -A tap1 -j ACCEPT                                                                                                    |
|   | #eth1<br>\$IPT -A eth1 -p udpdport 1194:1195 -j ACCEPT<br>\$IPT -A eth1 -p icmp -s 0/0 -m statestate NEW,ESTABLISHED,RELATED -j ACCEPT<br>SERVER_IP="192.168.179.1"<br>iptables -A INPUT -p icmpicmp-type 8 -s 0/0 -d \$SERVER_IP -m statestate NEW,ESTABLISHED,RELATED<br>i ACCEPT                                                                                                    |
|   | iptables -A OUTPUT -p icmpicmp-type 0 -s \$SERVER_IP -d 0/0 -m statestate ESTABLISHED,RELATED -j<br>ACCEPT                                                                                                    |
|   | iptables -A OUTPUT -p icmpicmp-type 8 -s \$SERVER_IP -d 0/0 -m statestate<br>NEW,ESTABLISHED,RELATED -j ACCEPT<br>iptables -A INPUT -p icmpicmp-type 0 -s 0/0 -d \$SERVER_IP -m statestate ESTABLISHED,RELATED -j<br>ACCEPT                                                                                                    |
|   | iptables -A INPUT -p tcpdport 4949 -j ACCEPT                                                                                                    |
|   | #reject all non-matched requests<br>\$IPT -A reject -j REJECT                                                                                                    |
|   | #add chains to input<br>\$IPT -A INPUT -j genericchain<br>\$IPT -A INPUT -i eth1 -j eth1<br>\$IPT -A INPUT -i tap0 -j tap0<br>\$IPT -A INPUT -i tap1 -j tap1<br>\$IPT -A INPUT -j reject                                                                                                    |
|   |                                                                                                    |

| exit 0                                          |
|-------------------------------------------------|
| ;;                                              |
|                                                 |
| stop)                                           |
| sysctl -w net/ipv4/ip_forward=0                 |
| \$IPT-t nat -F                                  |
| \$IPT-FINPUT                                    |
| \$IPT -F genericchain                           |
| SIPT -F tapo                                    |
|                                                 |
| SIPT - F emi                                    |
| 511'1 -F Teject                                 |
| \$IPT_t nat_X                                   |
| SIPT - X compericchain                          |
| SIPT-X tan                                      |
| SIPT-X tap1                                     |
| SIPT -X eth1                                    |
| \$IPT -X reject                                 |
| \$IPT -F OUTPUT                                 |
| \$IPT -F FORWARD                                |
| \$IPT -F INPUT                                  |
| exit 0                                          |
| ;;                                              |
| *)                                              |
| echo "Usage: /etc/init.d/iptables {start\stop}" |
| exit I                                          |
| #                                               |
| esac                                            |

Alle Anfragen im Netzwerk bezüglich HTTP-Traffics werden jetzt auf den Standard-SQUID-Port 3128 weitergeleidet. Der Port 53 (UDP) wird für den DNS-Server benötigt und Port 1194 sowie 1195 (beide UDP) werden von den VPN-Verbindungen genutzt.

Nur ein Nutzer, der sich in das VPN-Netzwerk einklingt, hat fortan kompletten Zugriff auf alle Ports und Services.

Mit chmod<sup>47</sup> a+x /etc/init.d/iptables, wird das Script ausführbar gemacht. Somit kann man die Firewalleinstellungen mit /etc/init.d/iptables start setzen und mit /etc/init.d/iptables stop deaktivieren. Um die Einstellungen bei Start zu laden, sollten folgende Zeilen in die Datei /etc/rc.local hinzugefügt werden:

![](_page_24_Picture_6.jpeg)

#### 2.2.12 - Rsync<sup>48</sup> Backup

Als Backup Speicher wird ein NAS benutzt welches sich hinter dem Server befindet. Es ist also an die "Internet Netzwerkkarte" des Servers angeschlossen.

Unter /root/backup.sh wird ein Script mit folgendem Inhalt angelegt:

![](_page_24_Picture_10.jpeg)

<sup>47</sup> http://linux.die.net/man/1/chmod

<sup>48</sup> http://linux.die.net/man/1/chmod

![](_page_25_Picture_2.jpeg)

Und mit folgendem Befehl ausführbar gemacht:

![](_page_25_Picture_4.jpeg)

Anschließend wird ein Cronjob<sup>49</sup> für das Backup angelegt. Dieser sorgt dafür, dass das Backup jeden Tag oder jede Woche zu einer bestimmten Uhrzeit ausgeführt wird.

Hierzu wird der Befehl *crontab -e* ausgeführt und folgende Zeile in den nun erscheinenden Editor eigefügt:

```
0 23 * * * root bash /root/backup.sh
```

So wird jeden Tag um 23:00 Uhr ein Backup erstellt, welches nur neue Dateien kopiert und gelöschte auch im Backup löscht.

#### 2.2.13 - pptpd

Der pptpd-Server soll "Gastzugänge" ermöglichen, vorzugsweise für Windows-Systeme. D.h., dass Besucher der Schule sehr schnell, einfach und ohne zusätzliche Software, eine VPN-Verbindung mit Windows zum Server aufbauen können. Gäste sind weiterhin vom gesicherten OpenVPN-Netzwerk getrennt, haben aber vollen Internetzugang. Der Server kann unkompliziert, temporär eingesetzt werden – je nach bedarf. Installiert wird er mit folgendem Befehl:

*\$ aptitude install pptpd* 

Folgende Zeilen müssen geändert bzw. auskommentiert werden in der pptpd-Konfigurationsdatei, mit: *vim /etc/pptpd.conf*:

![](_page_25_Picture_13.jpeg)

Die "localip" wird auf die des Servers angepasst, wohingegen "remoteip" die IP-Range der PPTP-Client definiert. Die Einstellungen werden übernommen mit:

![](_page_25_Picture_15.jpeg)

*\$ /etc/init.d/pptpd restart* 

PPTP-Benutzerkonten werden wie folgt hinzugefügt:

![](_page_25_Picture_18.jpeg)

\$ echo "username pptpd password \*" >> /etc/ppp/chap-secrets

<sup>49</sup> http://www.manpagez.com/man/5/crontab/

Username könnte hierbei z.B. "gast" sein und password "gastpasswort". Die Änderungen sind sofort aktiv!

# 3. Client

#### **Allgemeines**

Der Client dient als Internetzugang für die Schüler. Im Interesse des Opensource Gedanken kommt als Betriebsystem das kostenlose, nicht-komerzielle und freie *Ubuntu<sup>50</sup> 9.04 Jaunty Jackalope* mit dem *Edubuntu-Addon* zum Einsatz. Das Surfen und Arbeiten mit Schulsoftware und Office-Programmen soll hier in einem eingeschränkten Konto ohne Zugriff auf das System stattfinden. "XX" steht hier für die jeweilige Clientnummer.

#### Verwendete Abkürzungen:

IFC = Interface, steht für den Name eines Netzwekadapters XX = z.B. 01,02,05... Nummer eines Clients, Servers, Kontos oder anderem.

## • 3.1 Installation der Software

Ubuntu 9.04 Jaunty kann unter folgender Internetadresse heruntergeladen werden:

http://releases.ubuntu.com/9.04/ubuntu-9.04-desktop-i386.iso

Die Datei kann wahlweise auf eine CD gebrannt ohne entsprechend auf einen USB-Stick kopiert werden<sup>51</sup> und wird nun auf dem Client-Rechner installiert.

Als Computername wird in der Installation bereits c*lientXX* angegeben und ein gleichnamiges Konto mit '*clientXX*' als Passwort wird angelegt. Administrative Aufgaben werden später direkt von '*root*' Konto aus erledigt. Der Rest der Installation ist selbsterklärend.

Nach der Installation, muss im Menü unter "*System* > *Systemverwaltung* > *Software-Quellen*"<sup>52</sup> noch die Quellen "multiverse" und "universe" hinzugefügt werden. Im Terminal ("Anwendungen  $\rightarrow$  Zubehör") müssen die Paketquellen aktualisiert und ein Update ausgeführt werden mit:

*\$ sudo apt-get update \$ sudo apt-get upgrade* 

Die Programme, unter anderem *pessulus*<sup>53</sup>, *epiphany*<sup>54</sup>, *Codecs und der Edubuntu-Desktop*, werden benötigt und installiert per Konsole:

<sup>50</sup> http://www.ubuntu.com/

<sup>51</sup> http://unetbootin.sourceforge.net/

<sup>52</sup> http://wiki.ubuntuusers.de/Paketquellen

<sup>53</sup> http://live.gnome.org/Pessulus

<sup>54</sup> http://projects.gnome.org/epiphany/

 \$ sudo apt-get install pessulus epiphany-browser openvpn flashpluginnonfree edubuntu-desktop libxvidcore4 gstreamer0.10-plugins-base gstreamer0.10-plugins-good gstreamer0.10-plugins-ugly gstreamer0.10plugins-ugly-multiverse gstreamer0.10-plugins-bad gstreamer0.10-pluginsbad-multiverse gstreamer0.10-ffmpeg gstreamer0.10-pitfdll libdvdread4 libquicktime1 openjdk-6-jre icedtea6-plugin qtoctave \$ sudo aptitude purge firefox-3.0 pidgin evolution

## • 3.2 Einrichten der Software

#### 3.2.1 - Konten einrichten

Als erstes ist es wichtig, dass das 'root' Konto sich auch über die Normale Benutzeranmeldung anmelden kann. Unter System->Systemverwaltung->Anmeldefenster im Reiter Sicherheit die automatische Anmeldung des clientXX Kontos aktivieren sowie die automatische Wierderanmeldung nach 10 Sekunden. Zur weiteren Einschränkung kann noch die Option 'Benutzern erlauben Schriften und Farben zu ändern' im Reiter Barrierefreiheit deaktiviert werden.

Wichtig: ist nun, dass die Option 'Lokalen Systemadministratoren erlauben sich einzuloggen' aktiviert wird und dass unter 'System->Systemverwaltung->Benutzer und Gruppen'<sup>55</sup> das Konto 'root' entsperrt und ein kompliziertes Passwort gesetzt wird.

In der *Gruppenverwaltung* wird bei der Gruppe '*root*' und '*admin*' der Benutzer '*root*' aktiviert und der Benutzer '*clientXX*' deaktiviert.

#### 3.2.1 - Konten anpassen

Jetzt den Rechner neustarten und überprüfen ob alles funktioniert hat (automatische Anmeldung, automatische Wiederanmeldung, manuelle Anmeldung als *'root'*). Im '*clientXX*' Konto kann nun alles entsprechend konfiguriert werden:

- Panel anpsassen, z.B. nur ein transparenter Panel unten
- Zeitanzeige anpassen (nur Uhrzeit anzeigen) Rechtklick auf Uhr  $\rightarrow$  Einstellungen
- Rechtsklick auf leere Fläche im Pannel  $\rightarrow$  "Zum Panel hinzufügen …" auswählen und z.B. Shutdown-Button hinzufügen (einfach "Eintrag" in den Pannel ziehen und verschieben) oder bei Anwendungsstarter Menüs zu "Bildung", "Spiele", "Büro", "Grafik" etc …
- Desktop-Verknüpfungen erstellen zu Epiphany und OpenOffice
- Mülleimer-Shurtcut und altes Gnome-Menü aus Panel entfernen

Zusätzlich sollte man folgende Starteinträge (System  $\rightarrow$  Einstellungen  $\rightarrow$  Startprogramme) deaktivieren:

Aktualisierungsbenachrichtigung, Auf neue Hardware-Treiber überprüfen, Bluetooth-Verwaltung, Energieverwaltung, Evolution Alarm Notifer, GNOME-Begrüßungsbildschirm, GNOME Login Sound, **Netzwerkmanager**, Tracker, Tracker Applet, Visuelle Rückmeldung

<sup>55</sup> http://wiki.ubuntuusers.de/Benutzer\_und\_Gruppen

#### 3.2.2 - Zeitplaner Cron konfigurieren

Die Client-PCs sollen nur an bestimmten Tagen/Wochen zu bestimmten Zeiten verfügbar sein – d.h. man richtet mit sogenannten "Cron-Jobs" die Zeiten ein, indenen der Rechner hoch- bzw. herunterfährt.

Mit dem Batchdaemon *cron* lassen sich Befehle zu bestimmten Zeiten ausführen. Um z.B. die Client-PCs um 18:10 Uhr automatisch zu beenden, wird folgende Zeile in die Datei /etc/crontab hinzugefügt:

#m hdom mon dow user command10 18\* \* \*rootshutdown -h now

Einstellungen werden übernommen mit /etc/init.d/cron restart

#### <u>3.2.3 – Iptables-Firewall</u>

Client-Side-Protection :) Temporärer Full-Axx für Admins

### • 3.3 System absichern

Die Client-Rechner sollten auch ohne Aufsicht in ihrer Konfiguration unangetastet bleiben, deshalb dürfen Benutzer nur im sogenannten "Kiosk-Modus" arbeiten. Dies bedeutet, dass Änderungen am System nicht möglich sind und wenn doch, nur temporär, bis zum Neustart erhalten bleiben.

#### 3.3.1 - Bootloader Grub

Sehr Wichtig ist es den **Grub-Bootloader**<sup>56</sup> mit einem Passwort zu sichern, da ansonsten ein Benutzer beim Bootvorgang die Möglichkeit hat direkt in eine *root*-Konsole zu wechseln und somit Vollzugriff auf das komplette System hätte.

Hierzu wird am besten als erstes ein Backup der Datei /boot/grub/menu.lst erstellt und anschließend im Terminal der Befehl grup-md5-crypt ausgeführt. Der Einfachheit wegen, # kann hier das schon gesetzte root-Passwort erneut benutzt werden. Man erhält darauf einen MD5-hashs der in die Datei /boot/grub/menu.lst mit folgender Zeile eingetragen wird: password -md5 < MD5-Hash> ohne <> eingetragen.

#### <u>3.3.2 - Epiphany Webbrowser</u>

Im Client-Konto bei **Epiphany** unter "Bearbeiten  $\rightarrow$  Einstellungen" die Startseite auf die IP des Servers stellen, z.B. 192.168.179.1 und den Dateidownload-Ordner auf Dokumente setzen (Achtung! Menüleiste hierfür in Pessulus wieder temporär entsperren!)

#### 3.3.3 - Gnome-Desktop

In der Datei /usr/share/nautilus/ui/nautilus-desktop-icon-view-ui.xml werden nun die beiden Einträge:

<menuitem name="New Launcher" action="New Launcher Desktop"/> und

<menuitem name="Change Background" action="Change Background"/>

entfernt, damit der Benutzer den Desktophintergrund nicht mehr ändert und keine

<sup>56</sup> http://wiki.ubuntuusers.de/GRUB

Verknüpfungen mehr erstellen kann.

Um bei laufenden Betrieb ins *"root-Konto"* zu wechseln, kann man sich jederzeit mit ALT + DRUCK + K "abmelden".

Anschließend kann im *root* Konto mit dem Terminal-Befehl *pessulus* das Panel gesperrt werden und viele andere Einstellungen vorgenommen werden:

- Unter Allgemein "Kommandozeile, Drucken und Druckereinrichtung" deaktivieren.
- Unter Panel "Panel, Abmelden und Bildschirmsperren" deaktiveren.
- Unter Epiphany Web-Browser "Bearbeiten der Lesezeichen/Menüleiste, Chronik und unsichere Protokolle deaktiveren". Die Protokolle sind: about:config, about:settings, <u>file://</u> und ftp://.

Wichtig ist, dass die Option '*Panel sperren*' als obligatorisch markiert wird (das kleine orangene Symbol). Außerdem kann unter *System->Systemverwaltung-*>*Zugriffsberechtigungen* für verscheidenste Aktionen eine Admin-Authentifizierung als erforderlich gesetzt werden.

Um Änderungen an Menüeinträge zu unterbinden, müssen mit folgenden Befehlen einige Konfigurationsdateien und Programme gesperrt werden:

![](_page_30_Picture_10.jpeg)

#### <u>3.3.4 - Zugriffsrechte</u>

Zum Schluss werden dem Clientbenutzerkonto noch die Schreibrechte in seinem eigenen /home Verzeichnis entzogen, somit können keine zusätzlichen Dateien auf dem Desktop angelegt werden. Zusätzlich wird der Zugriff auf fast alle Programme verboten, nur eine ausgewählte Liste wird zugelassen:

\$ sudo chmod o-w /home/clientXX/Desktop \$ sudo chmod -R o-x-w /usr/bin \$ sudo chmod o+x /usr/bin/{javaws,gobby,vinagre,mono,dia,fspot,ghostscript,scribus,tomboy,dbuslaunch,basename,dirname,env,ooffice,soffice,oowriter,xsane,step,parley,xsession-manager,x-window-manager,epiphany\*,expr,gk\*,gnome-settingsdaemon,gnome-panel,nautilus,X11,kturtle,kwortquiz,gnome-wm,gnomewindow-properties,ktouch,kmplot,kig,kbruch,kalzium,kalgebra,gnomedictionary,xaos,inkscape,guchamap,gedit,gcalctool,gnomescreenshot,liferea} /usr/bin/{sudo,xterm}

#### 3.3.5 - X-Server absichern

Der wechsel in den Terminal mit Strg+Alt+F(1-10) kann verhindert werden durch einen zusätzlichen Eintrag in /etc/X11/xorg.conf<sup>57</sup>

```
Section "Serverflags"
Option "DontVTSwitch" "yes"
#Option "DontZap" "false"
Endsection
```

### • 3.3 Grafisches

#### 3.3.1 - Wallpaper (1. Konzept)

![](_page_31_Picture_7.jpeg)

Um beim Client das Wallpaper zu ersetzen, wird einfach das DEFAULT-WALLPAPER (png!) überschrieben -> usr/share/backgrounds/edubuntu\_default.png mit einem von unseren Wallpapers: Wallpaper1.png, Wallpaper2.png und Wallpaper3.png (zu finden im Dokumentationsordner) Alle anderen Wallpaper in usr/share/backgrounds können gelöscht werden!

#### 3.3.2 - Splash-Screen (Bootscreen)

Um den Bootscreen zu ändern wird einfachheitshalber **GSPLASHY<sup>58</sup>** benutzt, eine graphische Oberfläche von SLPASHY<sup>59</sup>. Zum installieren benutzen wir dieses Installatonsscript (befindet sich auch im Dokumentationsordner):

| #! /bin/bash<br>sudo apt-get autoremove usplash<br>sudo apt-get install libglade2-dev libsplashy1-dev build-essential libsplashy1<br>libdirectfb-dev libdirectfb-extra libsysfs-dev |
|----------------------------------------------------------------------------------------------------|
| wget<br>http://ppa.launchpad.net/tohms/bugfixes/ubuntu/pool/main/s/splashy/splashy 0.3.                                                                                             |
| 13-3ubuntu2~ppa4 i386.deb                                                                                                    |
| sudo dpkg -i splashy_0.3.13-3ubuntu2~ppa4_i386.deb                                                                                                    |
| rm splashy_0.3.13-3ubuntu2~ppa4_i386.deb                                                                                                    |
| echo "splashy wurde erfolgreich installiert"                                                                                                    |
| mkdir ~/bejonet                                                                                                    |
| cd ~/bejonet                                                                                                    |
| wget -c http://alioth.debian.org/frs/download.php/2243/gsplashy-0.1.tar.gz                                                                                                    |
| tar -xzf gsplashy-0.1.tar.gz                                                                                                    |
| rm gsplashy-0.1.tar.gz                                                                                                    |
| cd ~/bejonet/gsplashy-0.1 ##kompilieren                                                                                                    |
| ./configure                                                                                                    |
| make                                                                                                    |
| sudo make install                                                                                                    |
| echo "gsplashy wurde erfolgreich installiert"                                                                                                    |

<sup>57</sup> http://wiki.ubuntuusers.de/XServer

<sup>58</sup> http://splashy.alioth.debian.org/wiki/gsplashy

<sup>59</sup> http://splashy.alioth.debian.org/wiki/

Oder sudo bash installer.sh ausführen in dem Downloadordner (installer.sh)!

Danach **sudo gsplashy** auswühren und bei "Installieren" das Theme fwsv\_splashy.tar.gz auswählen. Danach mit einem klick auf den neuen Eintrag in der Übersicht das Theme bestätigen. Damit der Bootscreen in der richtigen Auflösung angezeigt wird, muss folgender Eintrag in **/boot/grub/menu.lst** angepasst werden – also **sudo gedit /boot/grub/menu.lst** ausführen.

| title  | Ubuntu 9.04, kernel 2.6.28-11-generic          |
|--------|------------------------------------------------|
| uuid   | d8ea6f1d-ba70-[]                               |
| kernel | /boot/vmlinuz-[]-generic root=UUID=[] ro quiet |
| splash |                                                |
| initrd | /boot/initrd.img-2.6.28-11-generic             |
| quiet  |                                                |

nach

| title<br>uuid  | Ubuntu 9.04, kernel 2.6.28-11-generic d8ea6f1d-ba70-44f7-aa1b-b0fc56604d34 |    |       |
|----------------|----------------------------------------------------------------------------|----|-------|
| kernel         | /boot/vmlinuz-2.6.28-11-generic                                            |    |       |
| root=UUID=d8   | ea6f1d-ba70-44f7-aa1b-b0fc56604d34                                         | ro | quiet |
| vga=791 splasł | 1                                                                          |    |       |
| initrd         | /boot/initrd.img-2.6.28-11-generic                                         |    |       |
| quiet          |                                                                            |    |       |

geändert. Je nach System ist die Kernel-Version und UUID unterschiedlich, deswegen werden nur die Parameter von "Kernel" angepasst. Zum Schluß muss noch dieser Befehl ausgeführt werden:

\$ sudo update-initramfs -u

Achtung: /etc/LSB-BASE-LOGGING.SH nur mit USPLASH nutzen! Beim Einsatz von SPLASHY sollte diese Datei nicht existieren!

#### 3.3.3 - GDM-Theme (Login)

Das Login-Theme, welches dem Bootscreen ähnelt und auch sehr schick aussieht, ist sehr schnell über Ubuntu Administration-Tools eingestellt. System -> Systemverwaltung -> Anmeldefenster. Im Tab "Lokal" dann auf "Hinzufügen" klicken, die fws-edubuntublack.tar.gz auswählen und Theme als einzigstes auswählen. Alle anderen Themes können dann gelöscht und die Hintergrundfarbe auf "Schwarz" gesetzt werden. Die Konfigurationen werden spätestens nach Logout/Neustart übernommen! Theme-Einstellungen sind: Spracheund Sessionmenüs deaktiviert - Restart und Shutdown aktiviert!

#### 3.3.4 - Bildschirmschoner

Um den speziellen Bildschirmschoner zu installieren, extrahiert man das Paket screensaver.tar.gz im Dokumentationsordner. Danach kann man über die Bildschirmschoner-

Einstellungen (System / Einstelljungen / Bildschirmschoner) den Screensaver auf den Vorher extrahierten *Fws-Screensaver* ändern.

## 3.4 Priviligierter Client (ITG-Raum)

Den Clients im ITG-Raum soll freier Internetzugriff gewährt werden. Hier werden alle Clients in ein VPN-Netz eingebunden, welche dann auf dem Server nicht gefiltert wird. Wichtig ist hierbei zum einen, dass die Clients sich in dem anderen VPN anmelden, sofern sich der Administrator einloggt. In diesem VPN ist dann auch SMB-Zugriff auf die Netzwerkplatten möglich (evtl. für Lehrer).

#### 3.4.1 - Konfiguration für Windows-Systeme

Nach dem auch hier OpenVPN (Achtung: Bei Versionen unter 2.1 rc33 könnte es zu Verbindungsproblemen kommen unter Windows XP SP3!) heruntergeladen<sup>60</sup> und installiert wurde, werden die für den Client vorgesehenen Zertifikate und eine entsprechende Konfigurationsdatein im Ordner C:\Programme\OpnevVPN\config\ abgelegt. In der services.msc<sup>61</sup> (Eingegeben in Start->Ausführen) wird nun der OpenVPN Service als Automatisch auswählt. Somit werden jede .ovpn im config Ordner beim Start ausgeführt. In einem Unterordner "vpn1" werden die VPN-Zertifikate für den Client im anderen VPN-Netz abgelegt.

Außerdem wird die Datei "vpn1.bat" mit folgendem Inhalt angelegt.

| @echo off      |                     |          |          |
|----------------|---------------------|----------|----------|
| net            | stop                | "OpenVPN | Service" |
| start\\bin\ope | nnect clientXX.ovpn |          |          |

Von dieser Datei kann eine Verknüpfung auf dem Desktop des Admins angelegt werden um das Standard VPN zu stoppen und das priviligiertere VPN zu starten. Die OpenVPN Gui kann unter heruntergeladen werden.

http://openvpn.se/files/binary/openvpn-gui-1.0.3.exe

Die Datei wird einfach nach C:\Programme\OpenVPN\bin\ kopiert.

Als letztes wird in dem Eigenschaftsfenster des Config Ordners unter Sicherheitsrichtlinie dem Administrator Vollzugriff gewährt und allen anderen Benutzern (JEDER) der Zugriff komplett verweigert.

<sup>60</sup> http://openvpn.net/index.php/open-source/downloads.html

<sup>61</sup> http://www.theeldergeek.com/services\_guide.htm